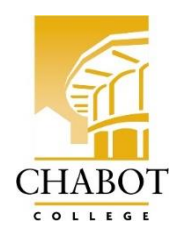

# California Community Colleges Application Steps

Alameda County Sheriff's Office Regional Training Center Academy Recruits

**DIRECTIONS:** ALL recruits must apply to Chabot College before participating in the Regular Basic Course Academies. Please follow the directions below and complete all 10 steps **before** your academy begins.

CREATE AN ACCOUNT (w/ California Community Colleges portal)

**STEP 1:** Click on the link below: <u>https://www.opencccapply.net/gateway/apply?cccMisCode=482</u>

- **STEP 2:** Select "Create an account"
- **STEP 3:** Select "Begin Creating My Account"

**STEP 4:** Complete set-up of account (three pages)

**STEP 5:** On the final page, click "continue" to complete the college application

\*If you already have an account, you must gain access to it. Return to the link above, sign in, and start with step 6.

#### COMPLETE APPLICATION

STEP 6: Start a new Application – Choose: Chabot College, click "Start A New Application"

STEP 7: Complete enrollment information, then click "continue"

| a. | Select term based | <u>on course start date</u> –     |
|----|-------------------|-----------------------------------|
|    | Spring:           | Jan to May                        |
|    | Summer:           | Jun to Aug (1 <sup>st</sup> week) |

| Summer: | Jun to Aug (1 <sup>st</sup> week) |
|---------|-----------------------------------|
| Fall:   | Aug (2 <sup>nd</sup> week) to Dec |

- b. Educational Goal Prepare for a new career (Acquire job skills)
- c. Intended major Administration of Justice [AA] (Chabot)

**STEP 8:** Continue and complete <u>ALL</u> sections of the application

- a. Select "Submit My Application" on the last page
- b. Refer to the step-by-step directions below for questions on application

**STEP 9:** Take note of your application number on the confirmation screen (Ex: 17954851)

STEP 10: Email the following information to <u>CC-ACSOAcademy@chabotcollege.edu</u>

- a. Subject line: ACSO Academy Participant (insert academy number Ex: 169<sup>th</sup>)
- b. First and last name
- c. Application Confirmation number (step 9)
- d. Birthdate (MM/DD/YYYY)

If you have any questions, contact Professional Expert, Jessica Vile jvile@chabotcollege.edu, for support.

#### Additional Contact Information:

Kristin Lima, Ed.D, Dean, Applied Technology and Business, <u>klima@chabotcollege.edu</u> Susan Williams, Senior Administrative Assistant, <u>scwilliams@chabotcollege.edu</u> Cheryl Mackey, Department Chair, Administration of Justice, <u>cmackey@chabotcollege.edu</u>

Chabot College, 25555 Hesperian Blvd, Hayward, CA 94545 (Applied Technology and Business Division – 510-723-6652)

## **Step by Step Directions:**

#### PAGE 1

|                         | Chabot College                                |   |  |
|-------------------------|-----------------------------------------------|---|--|
| Enrollment 😜            | Welcome                                       |   |  |
| Account                 | weicome                                       |   |  |
| Education               | Encollmont Information                        |   |  |
| Citizenship/Military    | Enforment mormation                           |   |  |
| Residency               | Term Applying For                             |   |  |
| Needs & Interests       | see page 1 for remi                           |   |  |
| Demographic Information | Educational Goal                              |   |  |
| Supplemental Questions  | Prepare for a new career (acquire job skills) | • |  |
| Submission              | Intended Major or Program of Study            |   |  |
|                         | Administration of Justice [AA] (Chabot)       | * |  |

#### PAGE 2

| llment                  | 0 |                                                                                    |
|-------------------------|---|------------------------------------------------------------------------------------|
| ccount                  | - | Account Information                                                                |
| ducation                |   |                                                                                    |
| Citizenship/Military    |   | Review My Account                                                                  |
| Residency               |   | Review Openece Account mormation                                                   |
| Needs & Interests       | • |                                                                                    |
| Demographic Information | ٠ | Current Mailing Address                                                            |
| Supplemental Questions  | • | My mailing address is the same as the Permanent Address in my OpenCCC Account abov |
| Submission              |   | My current mailing address is outside the United States                            |
|                         |   | Street Address 🕐                                                                   |
|                         |   |                                                                                    |
|                         |   |                                                                                    |
|                         |   | Include apartment number or suite                                                  |
|                         |   | City 🔞                                                                             |
|                         |   |                                                                                    |
|                         |   |                                                                                    |
|                         |   | State                                                                              |
|                         |   | - Select State -                                                                   |
|                         |   | ZIP Code (2)                                                                       |
|                         |   |                                                                                    |
|                         |   |                                                                                    |
|                         |   |                                                                                    |
|                         |   | Save                                                                               |
|                         |   | Continue                                                                           |

#### **College Application**

Chabot College | Term: Spring 2020 | Application #: 14999412

| nrollment              | 0 |                                                                                  |
|------------------------|---|----------------------------------------------------------------------------------|
| ccount                 | - | Account Information                                                              |
| Iducation              |   |                                                                                  |
| itizenship/Military    |   | Review My Account                                                                |
| lesidency              |   | Review Openece Account mormation                                                 |
| leeds & Interests      | • |                                                                                  |
| emographic Information | • | Current Malling Address                                                          |
| upplemental Questions  | ٠ | My mailing address is the same as the Permanent Address in my OpenCCC Account ab |
| Submission             |   |                                                                                  |
|                        |   | Save Continue                                                                    |

## Complete

# Select options shown here

## **College Application**

| Enrollment              | 0 | The second second second second second second second second second second second second second second second se |
|-------------------------|---|----------------------------------------------------------------------------------------------------|
| Account                 | 0 | Education                                                                                                    |
| Education               | - |                                                                                                    |
| Citizenship/Military    | • | College Enrollment Status                                                                                       |
| Residency               |   | As of 01/12/2020, I will have the following college enrollment status:                                          |
| Needs & Interests       | • | Select enrollment status V                                                                                      |
| Demographic Information | • |                                                                                                    |
| Supplemental Questions  | • | High School Education                                                                                           |
| Submission              |   | High school education level as of 01/12/2020                                                                    |
|                         |   | Select education level 🔻                                                                                        |
|                         |   |                                                                                                    |
|                         |   | Last High School Attended                                                                                       |
|                         |   | Last mg. rounder actinated                                                                                      |
|                         |   | © I attended high school.                                                                                       |
|                         |   | I was homeschooled in a registered homeschool organization.                                                     |
|                         |   | I was independently homeschooled.                                                                               |
|                         |   | I did not attend high school and was not homeschooled.                                                          |
|                         |   |                                                                                                    |

## PAGE 3 Completed SAMPLE INFORMATION

#### **College Application**

Chabot College | Term: Spring 2020 | Application #: 14999412

| Enrollment              | 0 |
|-------------------------|---|
| Account                 | • |
| Education               | • |
| Citizenship/Military    | • |
| Residency               |   |
| Needs & Interests       | • |
| Demographic Information | • |
| Supplemental Questions  | • |
| Submission              |   |
|                         |   |
|                         |   |
|                         |   |
|                         |   |
|                         |   |
|                         |   |
|                         |   |
|                         |   |
|                         |   |

## **Complete Education**

| Last High School Attended                                   |
|-------------------------------------------------------------|
| I attended high school.                                     |
| I was homeschooled in a registered homeschool organization. |
| I was independently homeschooled.                           |
| I did not attend high school and was not homeschooled.      |
| Country                                                     |
| United States of America (the)                              |
| State                                                       |
| California                                                  |
| Arroyo High, San Lorenzo                                    |
| School or Organization ⑦                                    |
| Arroyo High                                                 |
| City 🕐                                                      |
| San Lorenzo                                                 |
| Save Continue                                               |

# **College Application**

Chabot College | Term: Spring 2020 | Application #: 14999412

| Enrollment              | 0 |                                       |   |
|-------------------------|---|---------------------------------------|---|
| Account                 | 0 | Citizenship/Military                  |   |
| Education               | 0 | Chineselia                            |   |
| Citizenship/Military    | - | Citizensnip                           |   |
| Residency               |   | Citizenship Status                    |   |
| Needs & Interests       | • | Select Status                         | • |
| Demographic Information | • |                                       |   |
| Supplemental Questions  | • | U.S. Military/Dependent of Military   |   |
| Submission              |   | U.S. Military status as of 01/12/2020 |   |
|                         |   | Select Status                         | • |
|                         |   |                                       |   |
|                         |   |                                       |   |
|                         |   | Save Continue                         |   |

#### **College Application**

|                         |   | Chabot College   Term: Spring 2020   Application #: 14999412                                             |
|-------------------------|---|----------------------------------------------------------------------------------------------------|
| Enrollment              | 0 |                                                                                                    |
| Account                 | 0 | Residency                                                                                                |
| Education               | 0 | California Posidonco                                                                                     |
| Citizenship/Military    | 0 |                                                                                                    |
| Residency               | • | Have you lived in California continuously since 01/12/2018?                                              |
| Needs & Interests       | • |                                                                                                    |
| Demographic Information | • |                                                                                                    |
| Supplemental Questions  |   | Out-of-State Activities                                                                                  |
| Submission              |   | As of 01/12/2018, have you engaged in any of the following activities? Check each activity that applies. |
|                         |   | I paid taxes outside of California                                                                       |
|                         |   | E l'ancietant de cate a del de século de la Collége de                                                   |

#### none apply to you

#### PAGE 6

## **College Application**

Chabot College | Term: Spring 2020 | Application #: 14999412

| Enrollment              | 0 |
|-------------------------|---|
| Account                 | 0 |
| Education               | Ø |
| Citizenship/Military    | Ø |
| Residency               | Ø |
| Needs & Interests       | 0 |
| Demographic Information | ٠ |
| Supplemental Questions  | • |
| Submission              |   |
|                         |   |

## Needs & Interests

This information you provide on this page will not be used in making admission decisions and will not be used for discriminatory purposes.

#### Main Language

Are you comfortable reading and writing English?

○ Yes ○ No

#### Financial Assistance

Are you interested in receiving information about money for college?

```
© Yes © No
```

Are you receiving TANF/CalWORKs, SSI, or General Assistance?

○ Yes ○ No

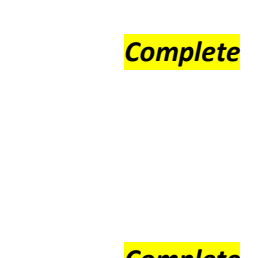

**Complete** 

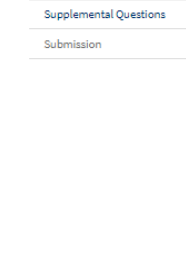

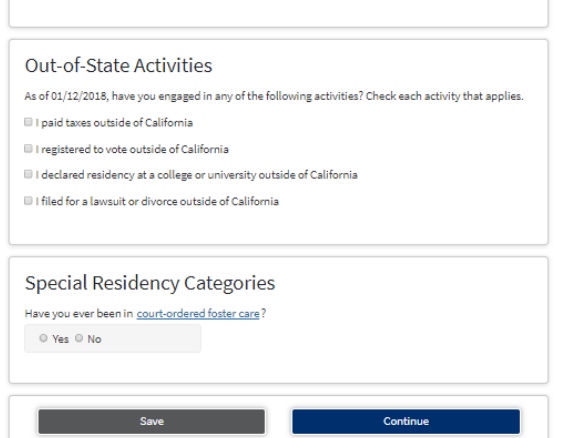

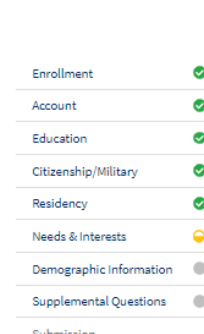

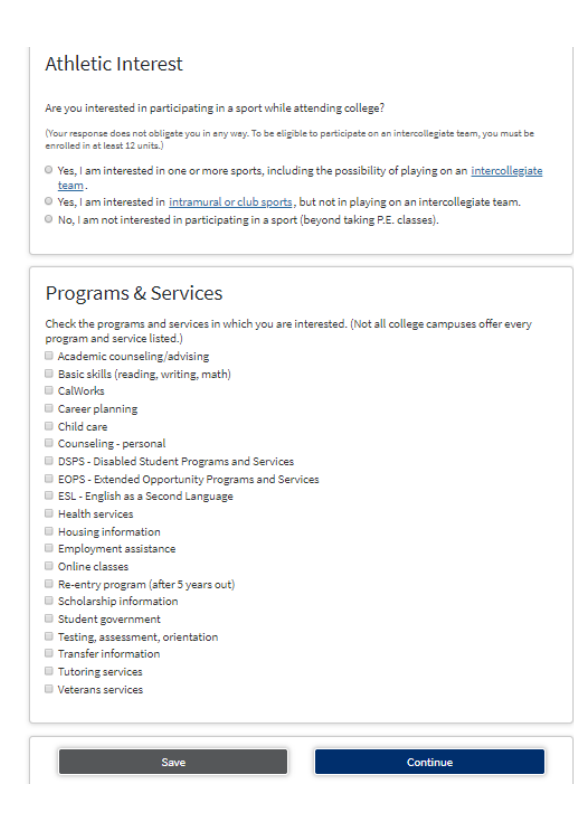

Athletic Interest: select No

Program & Services: Leave blank

#### PAGE 7

#### **College Application**

-- Select Sexual Orientation --

Chabot College | Term: Spring 2020 | Application #: 14999412

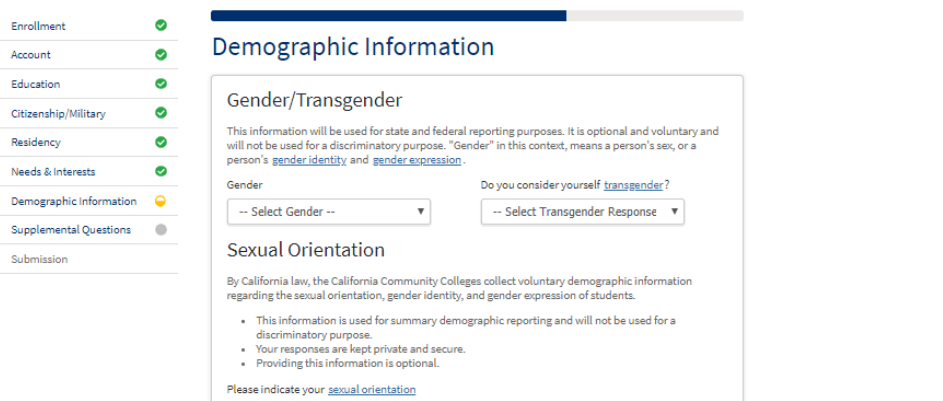

۳

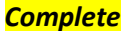

| <u>you</u> .                                                                                                    |      |
|----------------------------------------------------------------------------------------------------|------|
| Parent or Guardian 1                                                                                                    |      |
| Select Education Level 🔻                                                                                                    | -    |
| Parent or Guardian 2                                                                                                    | Comp |
| Select Education Level 🔻                                                                                                    |      |
| Race/Ethnicity                                                                                                    |      |
| Per U.S. Department of Education guidelines, colleges are required to collect this racial and ethnic data.                                                                                                    |      |
| Check the box below if you identify as Hispanic or Latino. If you indicate that you are Hispanic or Latino,<br>you will have the option to select more specific ancestry groups.                                     |      |
| Are you Hispanic or Latino?                                                                                                    | -    |
| ◎ Yes ◎ No                                                                                                    | Comp |
| Check all of the ethnicity, nation, and ancestry groups that you identify with. When you select a major<br>ethnicity group, you will have the option to select more specific ancestry groups. Select all that apply. |      |
| Asian Asian                                                                                                    |      |
| American Indian or Alaska Native                                                                                                    |      |
| Black or African American                                                                                                    |      |
| Native Hawaiian or Other Pacific Islander                                                                                                    |      |
| Middle Eastern or North African                                                                                                    |      |
| White                                                                                                    |      |
|                                                                                                    |      |

# **College Application**

Chabot College | Term: Spring 2020 | Application #: 14999412

| Enrollment              | 0 |                                                                                                    |   |                     |
|-------------------------|---|----------------------------------------------------------------------------------------------------|---|---------------------|
| Account                 | 0 | Supplemental Questions                                                                                                    |   |                     |
| Education               | 0 | Chabot College would like to gather some additional information on your application to college.                                                                                               |   |                     |
| Citizenship/Military    | 0 | Farly Decision Program                                                                                                    |   |                     |
| Residency               | 0 | Are you currently a high school senior planning on participating in the 2020 High School Student                                                                                              |   |                     |
| Needs & Interests       | 0 | Orientation and Registration (SOAR) program?                                                                                                    |   |                     |
| Demographic Information | 0 | No                                                                                                    | • |                     |
| Supplemental Questions  | - | Please select your High School                                                                                                    |   |                     |
| Submission              |   | Select                                                                                                    | • |                     |
|                         |   | If you are a high school senior and you currently attending or have attended a Regional Occupational<br>Program (ROP) in the Chabot College region, please select the ROP from the list below |   | Select choices show |
|                         |   | Select                                                                                                    | Y | <mark>here</mark>   |
|                         |   | Credit By Exam Articulation                                                                                                    | ٦ |                     |
|                         |   | Are you a high school student taking a Credit By Exam Articulation class?                                                                                                    |   |                     |
|                         |   | No                                                                                                    | • |                     |

| Are you a high school student taking a Credit By Exam Articula<br>No                                                                                                    | ion class?                                                                                                    | Select choice shown   |
|----------------------------------------------------------------------------------------------------|----------------------------------------------------------------------------------------------------|-----------------------|
| PACE Program: Degree and Transfer<br>Adults<br>Are you interested in joining the PACE: Evening/Saturday Degr<br>College? This program lets you earn your degree while working<br>graduation and transfer requirements in three years or less by | Program for Working<br>the and Transfer Program at Chabot<br>full-time, allowing you to meet<br>attending classes evenings, Saturdays, | Select choice shown h |
| and through distance education.<br>No                                                                                                    |                                                                                                    |                       |
| Tribal TANF                                                                                                    |                                                                                                    | ī<br>ī                |
| ve you a Tribal TANF Recipient?<br>No                                                                                                    |                                                                                                    | Select choice shown h |
| Athletics                                                                                                    |                                                                                                    |                       |
| Are you interested in participating in intercollegiate athletics a                                                                                                    | : Chabot College? If so, please select a                                                                                               | Select choice shown h |

| Registered Nursing Program                                                      |   |                           |
|---------------------------------------------------------------------------------|---|---------------------------|
| Are you interested in applying for our Registered Nursing Program?              |   |                           |
| No                                                                              | • | Select choices shown here |
| Registered Dental Hygienist Program                                             |   |                           |
| Are you interested in applying for our Dental Hygiene Program?                  | ¥ | Select choices shown here |
|                                                                                 |   |                           |
| Planned Enrollment                                                              |   | Select choices shown here |
| Are you planning to attend part-time or full-time this term? Please select one. |   |                           |

Full-time student (12 or more units)

۳

#### **College Application**

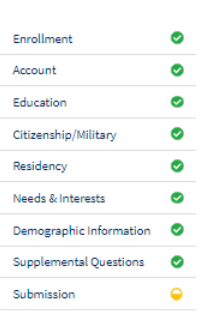

Chabot College | Term: Spring 2020 | Application #: 14999412

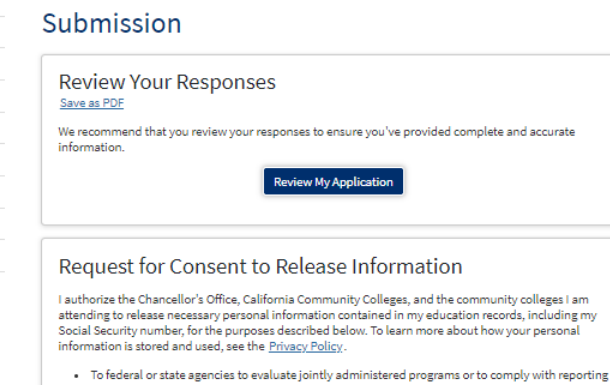

To data matching services to measure student success in transferring to four-year colleges or

- niversities
- universities, To colleges, universities, or government agencies to promote outreach to students and to enhance transfer; To the California Student Aid Commission to facilitate the award of financial aid; and
- To organizations or agencies assisting the Chancellor's Office or the community colleges you
  attend with research and analysis.

◎ I consent ◎ I do not consent

#### Complete

Check box

Check box

#### Submit Your Application

You are about to submit your application to Chabot College. NO CHANGES can be made to your application once it is submitted.

California state law\* allows you to submit your application and residency information online with an electronic signature verification. Your completion of this page will provide the necessary verification for electronic submission. The security and privacy of the information in your submitted application are protected as described in the CCCApply Privacy Policy.

\* Section 54300 of subchapter 4.5 of chapter 5 of division 6 of title 5 of the California Code of Regulatio

- By Checking here, I, B , declare that:
- All of the information in this application pertains to me.
- Under penalty of perjury, the statements and information submitted in this online admission application are true and correct.
- I understand that falsification, withholding pertinent data, or failure to report changes in residency may result in District action.
- I understand that all materials and information submitted by me for purposes of admission become the property of Chabot College.
- By Checking here, I, E e, acknowledge understanding that:
- · Federal and state financial aid programs are available and may include aid in the form of grants, work study, and/or any available student loans. I am aware that I may apply for assistance for up to the total cost of my education including enrollment fees, books & supplies, transportation, and room and board expense.
- I may apply for financial assistance if I am enrolled in an eligible program of study (certificate, associate degree, or transfer), and may receive aid if qualified, regardless of whether I am enrolled full-time or part-time.
- · Financial aid program information and application assistance are available in the financial aid office at the college. The application is also available on-line

Note: CCCApply will provide links to financial aid information and applications after you submit this application. You can also find financial aid information at www.icanaffordcollege.com, and on most college websites.

| Submit My Application | Submit Application! |
|-----------------------|---------------------|
|-----------------------|---------------------|

After submission, see page 1, step 9.